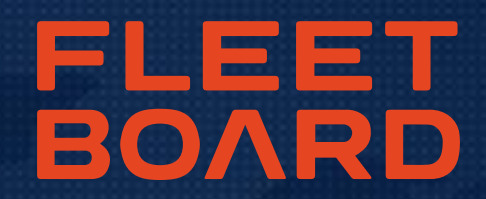

# **GUIDE** REINSTALLATION FLEETBOARD COCKPIT

PLEASE IMPLEMENT BY 29.09.2018 AT THE LATEST – THEREAFTER, FLEETBOARD SERVICES CAN NO LONGER BE USED ON OLDER COCKPIT VERSIONS

- Start FleetBoard Cockpit
- Click in the navigation at the top on "Settings", then on "Settings"

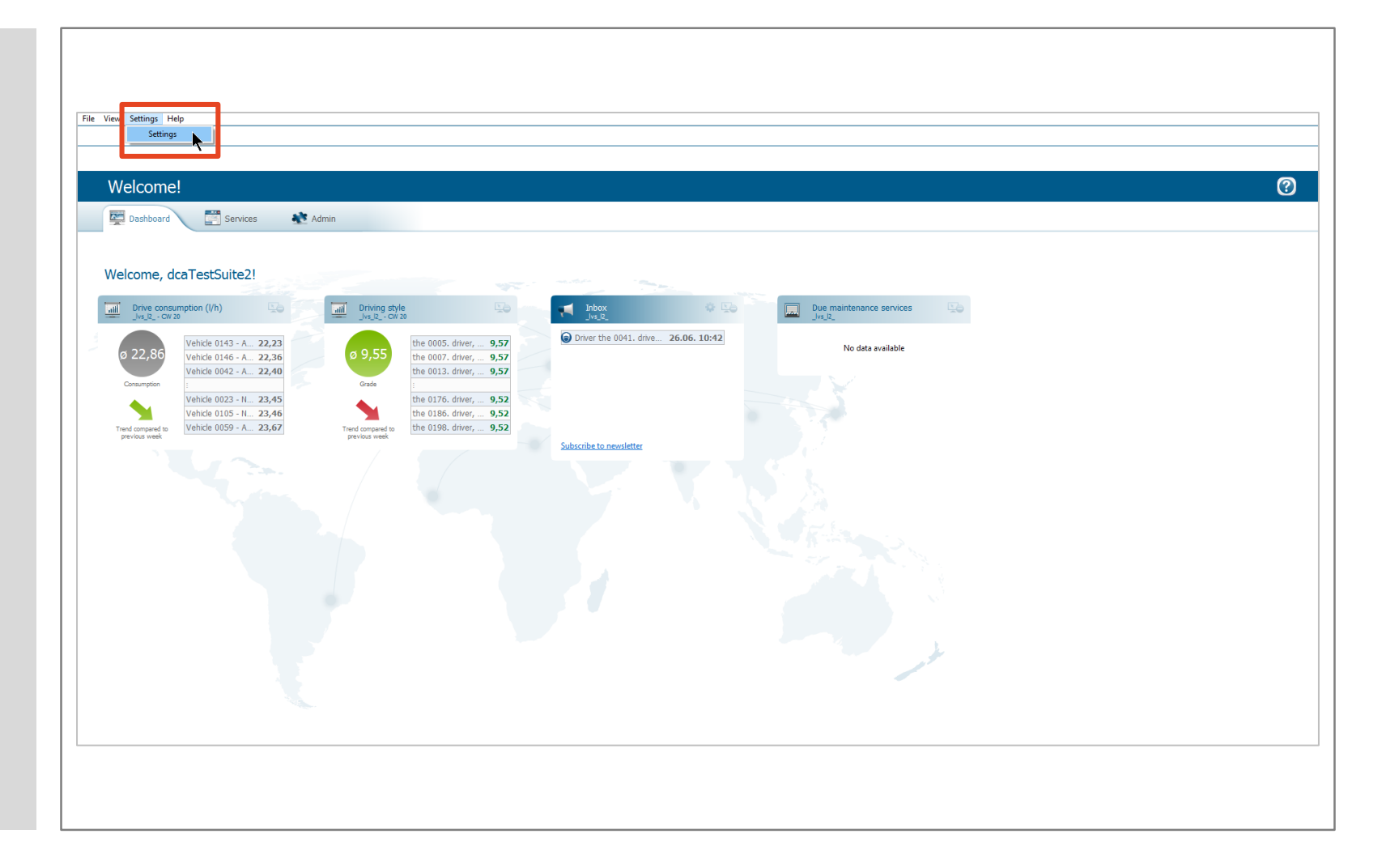

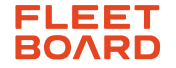

- Click on "Connection"
- Note your settings under "Connection", such that you can reenter them after reinstallation or take a screenshot and save it.
- Then close the Cockpit

| Connection       Image: Connection         Export       Image: Connection         Logistics Management       Do not use proxy         System       Do not use proxy         Tachograph download       User         User       Host         Dot 1       8888         User proxy settings of the browser         Use proxy settings         PAC file directory         Password         Configuration directory         Ctubers/sgrohe/AppData/Local/FleetBoard/FleetBoard Cockpit/configuration/proxy.conf | type filter text                                                                      | Connection                                                                                                    |                                                                          | (a + c) + <b>+</b> |
|----------------------------------------------------------------------------------------------------|---------------------------------------------------------------------------------------|----------------------------------------------------------------------------------------------------|--------------------------------------------------------------------------|--------------------|
| Use proxy settings of the browser   Use PAC file for proxy settings     PAC file directory     Durchsuch     Authentication   User name   Password   Configuration directory     C:\Users\sgrohe\AppData\Local\FleetBoard\FleetBoard Cockpit\configuration\proxy.configuration                                                                                                    | Connection<br>Export<br>Logistics Management<br>System<br>Tachograph download<br>User | Encryption     Do not use proxy     Define a proxy     Host localhost     Port 8888                                    |                                                                          |                    |
| Configuration directory C:\Users\sgrohe\AppData\Local\FleetBoard\FleetBoard Cockpit\configuration\proxy.conf                                                                                                    |                                                                                       | O Use proxy settings of a<br>O Use PAC file for proxy<br>PAC file directory<br>Authentication<br>User name<br>Password | the browser<br>settings                                                  | Durchsuchen        |
| Standardwerte wiederberstellen Anwend                                                                                                    |                                                                                       | Configuration directory                                                                                                | C:\Users\sgrohe\AppData\Local\FleetBoard\FleetBoard Cockpit\configuratio | n\proxy.config     |

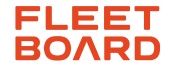

- Upload the new Cockpit update (Version 1.26.0, 28.08.2018) from our Update page
- Install the Cockpit update and follow the installation instructions

| DOWNLOAD OF THE COCKPIT UPDATES |
|---------------------------------|
|                                 |
|                                 |
|                                 |
|                                 |
| VERSION 1.26.0 (28.08.2018)     |
|                                 |
|                                 |
|                                 |

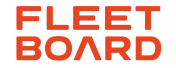

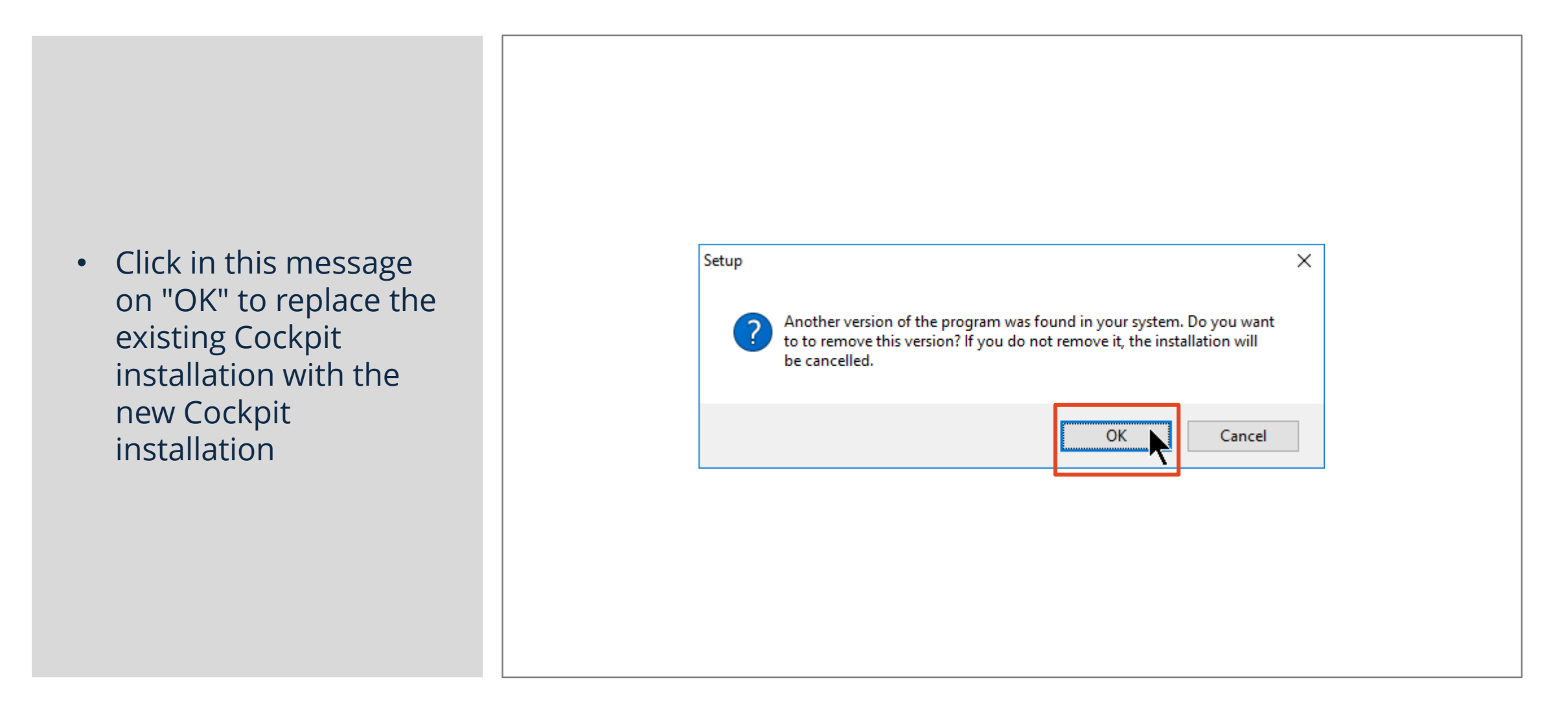

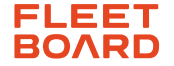

- Follow the further installation instructions
- Click on the right in the message on "No" to retain the existing settings in the Cockpit.
- Close the installation of the Cockpit

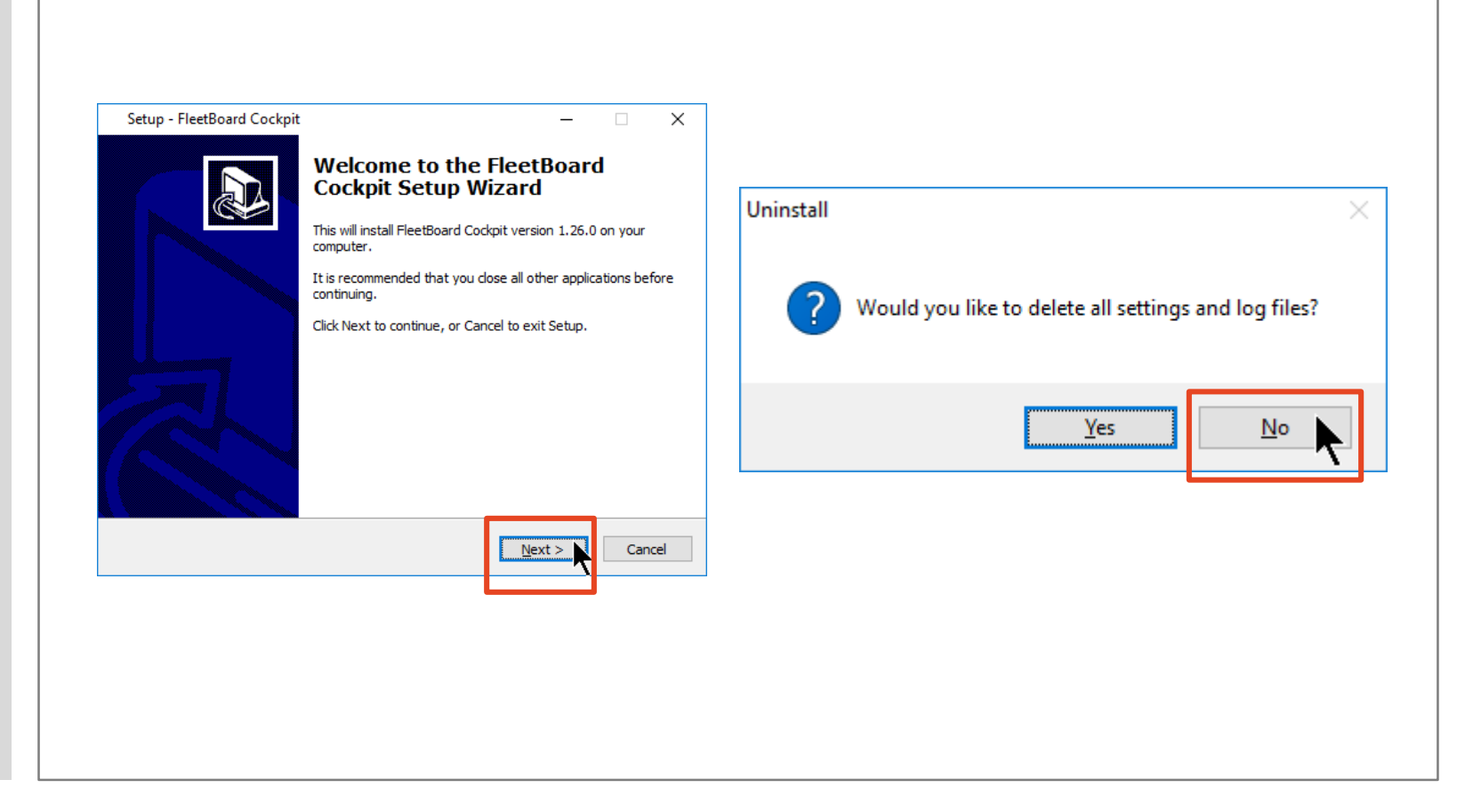

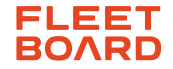

- Open the newly installed Cockpit
- Click on "Connection"

| Contraction of the second second seco |       |        |                 |
|----------------------------------------------------------------------------------------------------|-------|--------|-----------------|
| User<br>Password                                                                                                    | Login | Cancel | 14 <sup>1</sup> |

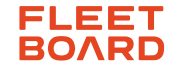

•

|                        | Settings |                                                                                                    | — — X                                                               |  |
|------------------------|----------|----------------------------------------------------------------------------------------------------|---------------------------------------------------------------------|--|
|                        | Settings | Settings                                                                                                    |                                                                     |  |
|                        |          | Encryption                                                                                                    |                                                                     |  |
|                        |          | ○ Do not use proxy                                                                                                    |                                                                     |  |
|                        |          | Define a proxy                                                                                                    |                                                                     |  |
| nter the settings you  |          | Host localhost                                                                                                    | <u></u>                                                             |  |
| inter the settings you |          | Port 8888                                                                                                    |                                                                     |  |
| loted in Step 2        |          | ○ Use proxy settings of th                                                                                                    | ne browser                                                          |  |
|                        |          | O Use PAC file for proxy second second se | ettings                                                             |  |
| Confirm with "OK"      |          | PAC file directory                                                                                                    | Durchsuchen                                                         |  |
|                        |          | Authentication                                                                                                    |                                                                     |  |
|                        |          | User name                                                                                                    |                                                                     |  |
| low you can log in and |          | Password                                                                                                    |                                                                     |  |
|                        |          | Configuration directory                                                                                                    | $\label{eq:c:Users} C: Users \ \ \ \ \ \ \ \ \ \ \ \ \ \ \ \ \ \ \$ |  |
| ise the Cockpit as     |          | Log level                                                                                                    | WARN                                                                |  |
| isual                  |          | Locale                                                                                                    | Deutsch                                                             |  |
| 15001                  |          |                                                                                                    |                                                                     |  |
|                        |          |                                                                                                    |                                                                     |  |
|                        |          |                                                                                                    | Standardurate wiederbertellen Anwenden                              |  |
|                        |          |                                                                                                    |                                                                     |  |
|                        |          |                                                                                                    | OK Abbrechen                                                        |  |
|                        |          |                                                                                                    | Abbrechen                                                           |  |

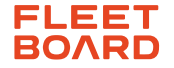